### SAP Ariba X Creating a View and Importing Certificates into SAP NetWeaver Keystore

Creating a View in SAP NetWeaver PI Keystore

Procedure

- 1. Log on to SAP NetWeaver PI Administrator.
- 2. Click the Configuration tab and click Certificates and Keys.
- 3. In the Key Storage tab, click Add View.

| /                                                                                       | Key    | Storage Certific | ate Revocation Chec | k    |             |  |  |  |
|-----------------------------------------------------------------------------------------|--------|------------------|---------------------|------|-------------|--|--|--|
| Content Security                                                                        |        |                  |                     |      |             |  |  |  |
| Key Storage Views                                                                       |        |                  |                     |      |             |  |  |  |
| Add View Remove View Import Entries From File Export Entries To File Export View to PSE |        |                  |                     |      |             |  |  |  |
| Ē                                                                                       | Status | Name             | 4                   | Туре | Description |  |  |  |
| F                                                                                       | •      |                  |                     | •    |             |  |  |  |

4. Enter a name and description for the view and click Create.

| New Key Storag                             | e View                                                               |  |
|--------------------------------------------|----------------------------------------------------------------------|--|
| View Name: *<br>Description:<br>PSE Image: | ITK_Certificates Stores Server and Client Certificates Create Cancel |  |

Importing Server and Client Certificates into a View Procedure 1. In the View Entries tab, click Import Entry.

# SAP Ariba /

| Deta | Details of view "ITK_Certificates" View Entries View Properties |          |                |            |          |             |           |                    |                     |     |
|------|-----------------------------------------------------------------|----------|----------------|------------|----------|-------------|-----------|--------------------|---------------------|-----|
| 0    | reate De                                                        | elete    | Rename         | Copy Entry | Import E | ntry Export | Entry Ge  | nerate CSR Request | Import CSR Response | BIV |
| Ē    | Status                                                          | Name     |                |            | 4        | Entry Type  | Algorithm | Valid From         | Valid To            |     |
| F    | •                                                               |          |                |            |          | •           | •         |                    |                     |     |
|      | i There                                                         | are no e | ntries to disp | lay        |          |             |           |                    |                     |     |

- 2. Click Select entry type pull-down and select X.509 Certificate.
- 3. Enter the path to the location of the server certificate.

| Entry Import                    |                                                      |
|---------------------------------|------------------------------------------------------|
| Select entry type: * X.509      | Certificate 💌                                        |
| Enter path to certificate file: | C:\Users\pvenkatachalam\Desktop\ClientCert\qa Browse |
|                                 | Import Reset Cancel                                  |
|                                 |                                                      |
|                                 |                                                      |
|                                 | 111                                                  |

4. Click Import.

Note

- To import the client certificate, repeat steps 1 to 4 above
- 5. To import the key pair, in the View Entries tab, click Import Entry again.
- 6. Click Select entry type pull-down and select PKCS#8 Key Pair.
- 7. Enter the path to the location of the key file.
- 8. Enter the path to the location of the client certificate.

## SAP Ariba M

| Entry Import                   |                       |                                  |     |
|--------------------------------|-----------------------|----------------------------------|-----|
| Select entry type: * PKCS#8    | Key Pair              | •                                |     |
| Enter path to PKCS#8 key file: | C:\Users\pvenkatachal | lam\Desktop\ClientCert\ke Browse | _   |
| Add PKCS#8 certificate(s):     | C:\Users\pvenkatachal | lam\Desktop\ClientCert\ce Browse | Add |
| Subject DN                     | Issuer DN             | Source File                      |     |
|                                |                       |                                  |     |
|                                |                       |                                  |     |
|                                |                       |                                  | -   |
|                                |                       | Import Reset Can                 | cel |
|                                |                       |                                  | 1   |

#### 9. Click Add.

| Entry Import                                     |                                                                                         |  |  |
|--------------------------------------------------|-----------------------------------------------------------------------------------------|--|--|
| Select entry type: * PKCS#8 Key Pair 💌           |                                                                                         |  |  |
| Enter path to PKCS#8 key file:                   | Browse                                                                                  |  |  |
| Add PKCS#8 certificate(s):                       | Browse Add                                                                              |  |  |
| Subject DN                                       | Issuer DN                                                                               |  |  |
| CN=*.ariba.com,OU=Engineering,O=Ariba, Inc.,C=US | CN=Ariba Engineering Test CA (not for production use),OU=Engineering,O=Ariba, Inc.,C=US |  |  |
|                                                  |                                                                                         |  |  |
|                                                  |                                                                                         |  |  |

10. Click Import.

Results

The following graphic displays the details of the certificates imported into the ITK\_Certificates view.

| SAP Ariba 📉                                                                                                    |                                                                                                    |             |             |           |                           |                           |  |  |  |  |  |
|----------------------------------------------------------------------------------------------------|----------------------------------------------------------------------------------------------------|-------------|-------------|-----------|---------------------------|---------------------------|--|--|--|--|--|
| Details of view "TTK_Certificates"                                                                                                    |                                                                                                    |             |             |           |                           |                           |  |  |  |  |  |
|                                                                                                    | Create         Delete         Rename         Copy Entry         Import Entry         Export Entry         Generate CSR Request         Import CSR Response         Import Same |             |             |           |                           |                           |  |  |  |  |  |
| 6                                                                                                    | Status                                                                                                    | Name a      | Entry Type  | Algorithm | Valid From                | Valid To                  |  |  |  |  |  |
| F                                                                                                    | -                                                                                                    |             | •           | •         |                           |                           |  |  |  |  |  |
|                                                                                                    |                                                                                                    | cert        | CERTIFICATE | RSA       | Mon Jul 15 03:23:46 PDT 2 | Thu Jul 13 03:23:46 PDT 2 |  |  |  |  |  |
|                                                                                                    |                                                                                                    | key         | PRIVATE KEY | RSA       | Mon Jul 15 03:23:46 PDT 2 | Thu Jul 13 03:23:46 PDT 2 |  |  |  |  |  |
|                                                                                                    | qabuyer                                                                                                    |             | CERTIFICATE | RSA       | Wed Sep 22 11:02:11 PDT   | Sat Sep 19 11:02:11 PDT 2 |  |  |  |  |  |
|                                                                                                    |                                                                                                    |             |             |           |                           |                           |  |  |  |  |  |
|                                                                                                    |                                                                                                    |             |             |           |                           | *                         |  |  |  |  |  |
| Det                                                                                                    | ails of er                                                                                                    | ntry "cert" |             |           |                           |                           |  |  |  |  |  |
| CERTIFICATE entry:<br>Creation date : Mon Aug 12 03:03:47 PDT 2013 (12 Aug 2013 10:03:47 GMT)<br>Version : ver.3 X.509<br>Algorithm : RSA<br>Key Size : 1024 bits<br>Subject name : CN=*.ariba.com,OU=Engineering,O=Ariba, Inc.,C=US<br>Issuer name : CN=*.ariba.com,OU=Engineering,O=Ariba, Inc.,C=US<br>Issuer name : CN=Ariba Engineering Test CA (not for production<br>use),OU=Engineering,O=Ariba, Inc.,C=US<br>Serial number : 7512<br>Signature Algorithm : shalWithRSAEncryption (1.2.840.113549.1.1.5)<br>Validity:<br>not before : Mon Jul 15 03:23:46 PDT 2013 (15 Jul 2013 10:23:46 GMT)<br>not after : Thu Jul 13 03:23:46 PDT 2023 (13 Jul 2023 10:23:46 GMT)<br>Public key fingerprint : A2:A8:FE:72:34:90:9B:97:59:65:30:F9:D1:80:1A:B1 |                                                                                                    |             |             |           |                           |                           |  |  |  |  |  |

### Note

In the above graphic, the server and client certificates are imported into the same view. However, you can have different views for server and client certificates.